## Come creare un certificato SSL per IIS utilizzando la CA Privata di Windows 2003 Server

#### Di Massimiliano Brolli, Roma 24/10/2004

SSL permette di eseguire una connessione criptata tra un Server WEB ed un client utilizzando le porte 443 e 80.

Generalmente per siti internet si tende ad acquistare un certificato dagli enti di certificazione Standard quali **VeriSign, SecureNet, CA** ecc.. già conosciuti dai sistemi operativi Microsoft Unix OS ed altri che ci evitano il compito di far conoscere (Come vedremo in seguito) al sistema operativo client l'ente certificatore.

In altri casi, per applicazioni più limitate o per intranet aziendali è possibile generare certificati SSL in casa tramite l'ausilio di tool di certificazione come viene mostrato in questo Tutorial adottando come ente certificatore l'Authority integrata di Windows 2003 Server.

Un'altra ottima alternativa seppur limitata per la generazione di certificati SSL è **OpenSSL** derivante dal Mondo OpenSource.

I certificati che entrano in gioco in questo tutorial sono di due tipi:

- 1. Certificato dell'Authority
- 2. Certificato del Server

### Creiamo una richiesta per un certificato SSL

Per chiedere un certificato di tipo Server per SSL ad un ente certificatore occorre preparare una richiesta contenente i dati che dovranno essere certificati.

|                      | ite Properties                                          |                                                       |                    | ? × |
|----------------------|---------------------------------------------------------|-------------------------------------------------------|--------------------|-----|
| Web Site<br>Director | ISAPI Fi<br>y Security                                  | lters Aome Dire<br>HTTP Headers                       | ectory Documents   |     |
| Anonymou             | s access and auth                                       | entication control                                    |                    |     |
| <b>\$</b>            | Enable anonymo<br>authentication m                      | ous access and edit the<br>nethods for this resource. | Edit               |     |
| - IP address         | and domain name                                         | restrictions                                          |                    |     |
|                      | Grant or deny ar<br>IP addresses or                     | ccess to this resource usir<br>internet domain names  | ng                 |     |
| S.                   |                                                         | n norres, section in realized.                        | Edit               |     |
|                      |                                                         |                                                       |                    |     |
| Secure co            | mmunications                                            |                                                       |                    |     |
| <del>~0</del>        | <ul> <li>Require secure<br/>enable client ce</li> </ul> | communication and<br>rtificates when this             | Server Certificate |     |
|                      | resource is acce                                        | essed.                                                | View Certificate   |     |
|                      |                                                         |                                                       |                    |     |
|                      |                                                         |                                                       | Edit               |     |
|                      |                                                         |                                                       | Edit               |     |
|                      |                                                         |                                                       | Edit               |     |

Ciccando su **Server Certificate** verrà creata la richiesta per l'invio ad una CA Pubblica. Questa richiesta sarà un file TXT in encoding BASE64 contenente i dati da inviare all'ente certificatore come viene mostrato nell'immagine successiva. Attenzione a specificare esattamente tutto il nome del dominio ad esempio <u>www.agensportregionelazio.it</u> altrimenti verrà mostrato un allarme in fase di accesso SSL corrisponde ad una errata imputazione del nome a dominio. Il nome del dominio deve essere inserito comprensivo di suffisso **www** e **.it** 

# Aprendo il file generato troveremo un insieme di caratteri contenenti la richiesta da inviare all'ente certificatore.

| 📙 certreq.txt - Notepad                                                                                                    |                                                                                                    |
|----------------------------------------------------------------------------------------------------|----------------------------------------------------------------------------------------------------|
| File Edit Format View Help                                                                                                    |                                                                                                    |
| HBEGIN NEW CERTIFICATE REQUEST<br>MIIDQZCCAqwCAQAwaDEXMBUGALUEAXMOdGltcm0XN3YwM3cwNDEXDjAMBgNVBA<br>BVJQUFNPMRAwDgYDVQQKEwdUSU0gU1BBMQ0wcwyDVQQHEwRSb21hMQ8wDQYDVQ<br>EwZJdGFsaWExCZAJBgNVBAYTAklUMIGFMA0GCSqGSIb3DQEBAQUAA4GNADCBiC<br>gQDgtjuHxdivauH0YKu1NmVKIM9vS99NU0wFsg7iZyRCOITZydejudMSXjfTFA<br>02IdAuggUb1D2pJ7ulhLRv7FkBuiJW+vfomOotZZPtEL7xsjUbBqNE11zygHJ3<br>ufQjDNpuXp+Z+36hr6tt8EILqSmjjUhQLJIdGU80gbpg/wIDAQABoIIBmTAaBo<br>BgEEAYI3DQIDMQWCjUUMS4yNjAwLjIwewYKKWYBBAGCNWIBDjFtMGSwDgYDVF<br>AQH/BAQDAgTWMEQGCSqGSIb3DQEJDwQ3MDUWDgYIKOZINvCNAWICAgCAMA4GCC<br>SIb3DQMEAgIAgDAHBgUrDgMCBZAKBggqhkiG9w0DBZATBgNVHSUEDDAKBggrBo<br>BQCDATCB/QYKKWYBBAGCNW0CAjGB7jCB6wIBAR5aAE0AaQBjAHIAbWBZA68A20<br>ACAAUgBTAEEAIABTAEMAAABhAG4AbgBlAGWAIABDAHIAeQBwAHQAbwBnAHIAYO<br>AGgAaQBjACAAUABYAG8AdgBpAGQAZQBYA4GJAJ/4RhOTTKR5uxCCU3ASUY9IBY<br>B81M0dt4ceNEw6MrxUMBbRUbwtoqKT/IPEOK+uEtanHaJv+xp1hZc9jbjVPNJT<br>IRbVGxy89x6D3j6ScVBw0LwaEXlEf9aqTXBNZSWDnzo8WTAD0AUKGx10XiR2fr<br>yzkUSGYZhEXYCLANAAAAAAAAAAAWDQYJKOZINvCNAQEFBQADGYEAKKVKNKD4TG<br>9W1Wk1tx/18RjDgf0AEU3L10vqAy76skNHSbidvtFDonJ+YhS1iVXA07VKfBX2<br>Hb65fpIFYJiY03G6w4vr+1K/vTPeFMu8A01h3Tw23NlcNcHy0xqotGGtIUU1G0<br>7mSQ0/4FSDS1zkk2gFlC5eslEzgrKB8=<br>END NEW CERTIFICATE REQUEST | AST<br>QQI<br>QXB<br>AZF<br>3Zt<br>3GOP<br>CQG<br>GEF<br>GB0<br>QBW<br>(t2<br>Cq/<br>TaP<br>SV+<br>27q<br>ddJ |

Se non presente installiamo dal pannello di controllo l'ente certificatore presente nei componenti aggiuntivi di Windows. Il Wizard ci chiederà di inserire un nome della CA e un percorso di una directory condivisa che conterrà l'applicazione ASP **CertSrv** che ci permetterà di creare certificati tramite un'interfaccia Web.

Nel caso in cui tale applicazione non venga creata sarò possibile aggiungere ad IIS una directory virtuale di nome **certsrv** e mapparla nella directory **c:\ windows\ system32\ certsrv** 

Di seguito viene mostrata una schermata dell'applicativo **Certification Authority** presente in Administration Tools che ci permetterà di rilasciare e di revocare i certificati.

| 📴 Certification Authority                          |                           |
|----------------------------------------------------|---------------------------|
| <u>File</u> <u>Action</u> <u>View</u> <u>H</u> elp |                           |
| ← → 🗈 🖪 🗗 🕄                                        |                           |
| Certification Authority (Local)                    | Request ID Requester Name |
| E 😨 Settore RPPSO                                  | 8 R-P-P5O-02\IUSR_R-P-P5O |
| Revoked Certificates                               |                           |
| Pending Requests                                   |                           |
| Failed Requests                                    |                           |
|                                                    |                           |
|                                                    |                           |
|                                                    |                           |
|                                                    |                           |
|                                                    |                           |
| I                                                  |                           |
|                                                    |                           |

Accedendo tramite Internet Explorer a **http://127.0.0.1/Certsrv** verrà mostrata la Home Page del tool Web per la richiesta dei certificati.

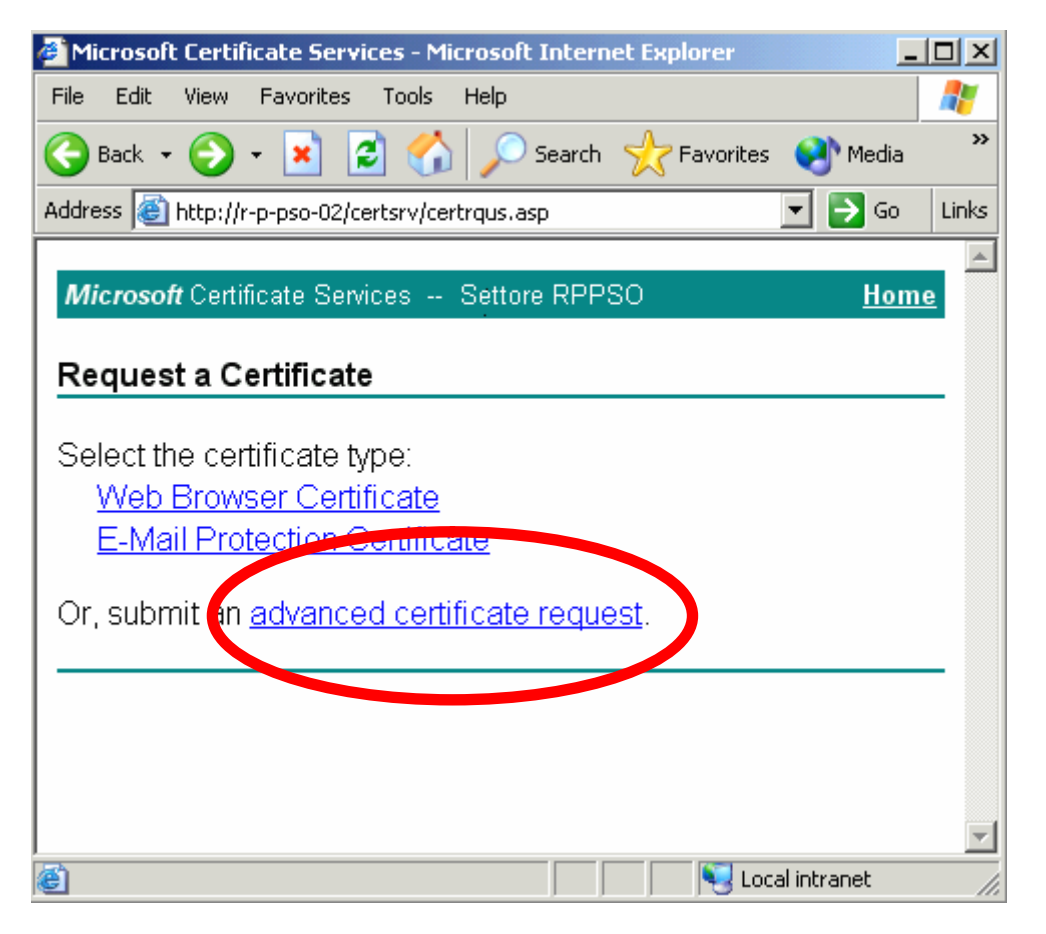

Per richiedere un certificato occorre selezionare II link sotto riportato.

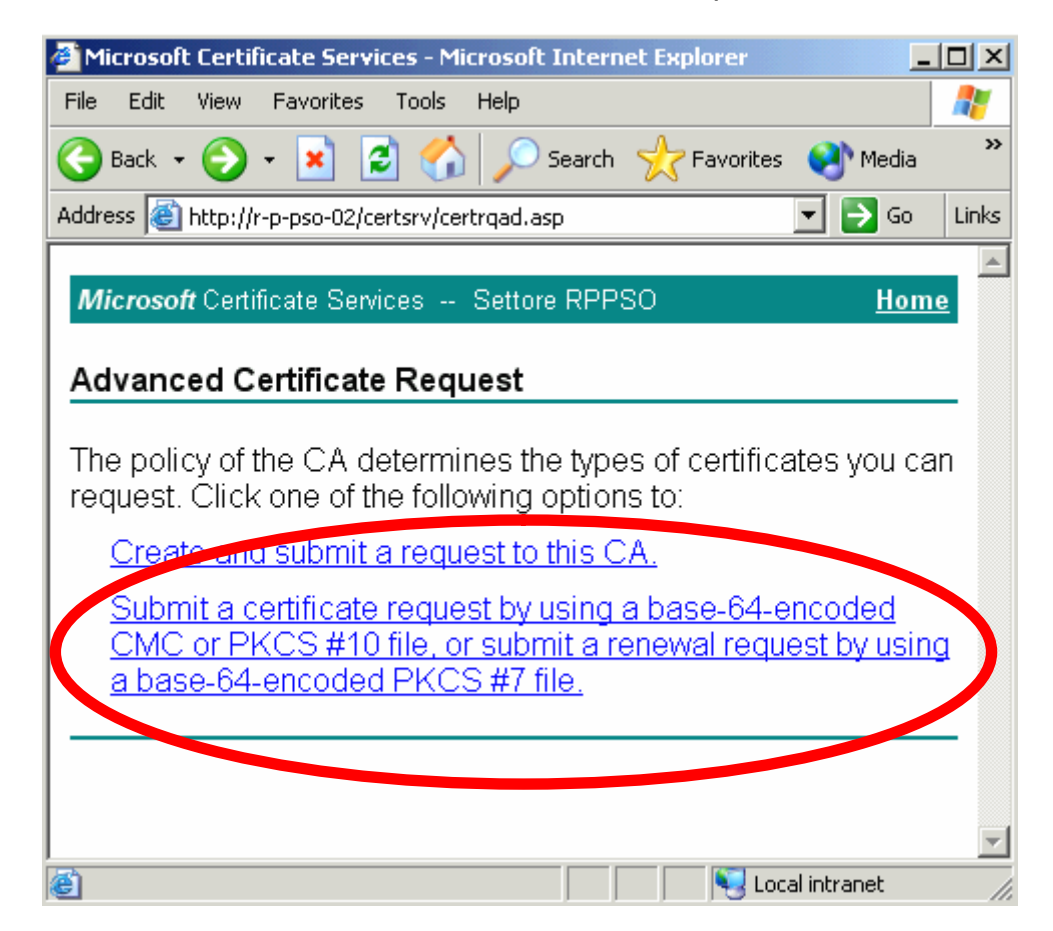

<u>Create and submit a request to this CA.</u> server per creare un nuovo certificate da zero. <u>Submit a certificate request by using a base-64-encoded CMC or PKCS #10 file, or submit a</u> <u>renewal request by using a base-64-encoded PKCS #7 file.</u> Serve per creare un certificato inserendo la stringa BASE64. Clicchiamo su questo link per procedere nella richiesta del certificato.

| 🖉 Microsoft Certifica                                                         | ate Services - Microsoft Internet Explorer                                                                                                    | <u>- 🗆 ×</u> |
|-------------------------------------------------------------------------------|----------------------------------------------------------------------------------------------------|--------------|
| File Edit View F                                                              | avorites Tools Help                                                                                                    | -            |
| 🕞 Back 🔹 🕥 🗸                                                                  | 💌 💈 🏠 🔎 Search 🤺 Favorites 🔇 Media 🥝                                                                                                    | »            |
| Address 🕘 http://r-p                                                          | -pso-02/certsrv/certrqxt.asp 🗾 🕞 Go                                                                                                    | Links        |
|                                                                               |                                                                                                    | <b>_</b>     |
| Microsoft Certific                                                            | ate Services Settore RPPSO <u>Ho</u>                                                                                                    | me           |
| Submit a Certi                                                                | ficate Request or Renewal Request                                                                                                    | -            |
| To submit a sav<br>or PKCS #10 c<br>generated by ar<br>Request box.           | red request to the CA, paste a base-64-encoded CM<br>ertificate request or PKCS #7 renewal request<br>n external source (such as a Web server) in the Save                                        | IC<br>d      |
| Saved Request:                                                                |                                                                                                    |              |
| Base-64-encoded<br>certificate request<br>(CMC or<br>PKCS #10 or<br>PKCS #7): | yzkUSGYZhEXYCLANAAAAAAAAAAAAAAAAAAAAAA<br>9W1WK1tx/18RjDGfOAEU3L1OvqAy76skNHSbidvt<br>Hb65fpIFYJiYo3G6w4vr+1K/vTPeFMu8AO1h3Tw2<br>7mSQ0/4FSDs1zkk2gF1C5es1EzgrKB8=<br>END NEW CERTIFICATE REQUEST |              |
| Additional Attribu                                                            | ites:                                                                                                    |              |
| Attributes:                                                                   |                                                                                                    | <b>_</b>     |
| ٢                                                                             | 📃 🛛 😽 Local intranet                                                                                                    |              |

In questo selezioniamo tutto il contenuto presente nel file contenente la richiesta del certificato e incolliamolo nel box BASE64.

Occorre inserire tutto anche -----BEGIN NEW CERTIFICATE REQUEST----- e -----END NEW CERTIFICATE REQUEST-----

Ciccare su invio

| Microsoft Certificate Services - Microsoft Internet Explorer                                                                    |
|----------------------------------------------------------------------------------------------------|
| File Edit View Favorites Tools Help                                                                                             |
| 😋 Back 🔹 🕥 🖌 📓 🐔 🔎 Search 👷 Favorites 📢 Media 🚱 🔗 💌                                                                             |
| Address 🕘 http://r-p-pso-02/certsrv/certfnsh.asp                                                                                |
| Microsoft Certificate Services Settore RPPSO Home                                                                               |
| Certificate Pending                                                                                                    |
| Your certificate request has been received. However, you must wait for an administrator to issue the certificate you requested. |
| Your Request ld is 10.                                                                                                    |
| Please return to this web site in a day or two to retrieve your certificate.                                                    |
| Note: You must return with this web browser within 10 days to retrieve your certificate                                         |
| ど Done                                                                                                    |

A questo punto la CA installata su Windows 2000/2003 Server dovrà rilasciare il certificato che sarà scaricabile dal tool Web **Certsrv**.

Attenzione che solo questo browser potrà accedere a questo certificato in quanto il web server ha salvato un cokies che identificherà tale richiesta.

Quindi non cancellare i cokies.

Accedendo al server si troverà tale certificato nella directory Pending Request.

| 📴 Certification Authority       |         |                   |               |                         |
|---------------------------------|---------|-------------------|---------------|-------------------------|
| Eile Action View Help           |         |                   |               |                         |
|                                 |         |                   |               |                         |
| Certification Authority (Local) | R Binar | y   Request Stat. | Request Dispo | Request Submission Date |
| E Settore RPPSO                 | 📴 9 I   | 3 The operation   | Taken Under   | 29/07/2004 15.01        |
| Issued Certificates             | 10      | 3 The operation   | Taken Under   | 30/07/2004 12.37        |
| Pending Requests                |         |                   |               |                         |
|                                 |         |                   |               |                         |
|                                 |         |                   |               |                         |
|                                 |         |                   |               |                         |
|                                 |         |                   |               |                         |
|                                 |         |                   |               |                         |
|                                 |         |                   |               |                         |
|                                 |         |                   |               |                         |
|                                 |         |                   |               |                         |
|                                 | •       |                   |               | Þ                       |
|                                 |         |                   |               |                         |

A questo punto la CA chiamerà la persona che ha richiesto il certificato indagando sulla corretta identità del soggetto chiedendo di inviare documenti tramite fax ecc..

Ma non è il nostro caso.

A questo punto ciccare con il tasto destro sul **certificato -> All Task -> Issue** Accedendo nuovamente al Tool CertSrv verrà visualizzato il certificato rilasciato dall'Authority certificatrice.

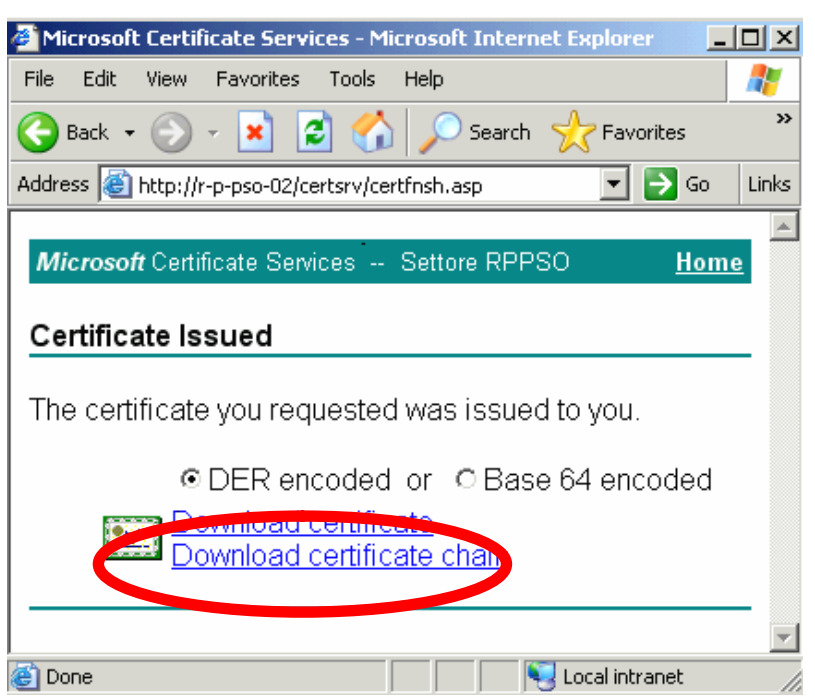

Scarichiamo il certificato e salviamolo sul disco.

Scarico infine il certificato dell'Authority che lo ha rilasciato.

| 🚰 Microsoft Certificate Services - Microsoft Internet Explorer 📃                                                             |          |
|----------------------------------------------------------------------------------------------------|----------|
| File Edit View Favorites Tools Help                                                                                          | 2        |
| 🌀 Back 👻 🌍 🔹 👔 🌈 Search 🤸 Favorites 🔇 Media 🍕                                                                                | ) »      |
| Address 🙆 http://r-p-pso-02/certsrv/                                                                                         | Links    |
| For more information about Certificate Services, see <u>Certificate</u><br><u>Services Documentation</u> .<br>Select a task: | <b>_</b> |
| Request a certificate                                                                                                    |          |
| View me status of a pending certificate request                                                                              |          |
| Download a CA certificate, certificate chain, or CRL                                                                         |          |
| 🦉 🛛 😽 Local intranet                                                                                                    |          |

| Microsoft Cer  | rtificate Services - Microsoft Internet Explorer                                                                |       |
|----------------|----------------------------------------------------------------------------------------------------|-------|
| File Edit Vie  | w Favorites Tools Help                                                                                          | 2     |
| G Back 👻 🕘     | 📎 - 💌 😰 🏠 🔎 Search 🤺 Favorites 📢 Media 🧭 😒 🎍                                                                    | »     |
| Address 🙆 http | p://r-p-pso-02/certsrv/certcarc.asp                                                                             | Links |
| CA certificat  | e:                                                                                                    |       |
|                | Current [Settore RPPSO]                                                                                         |       |
|                |                                                                                                    |       |
| Encoding me    | ethod:                                                                                                    |       |
|                | © DFR                                                                                                    |       |
|                | O Base 64                                                                                                    |       |
| Download (     | CA certificate                                                                                                  |       |
| Download       | OA contificate chain                                                                                            |       |
| Download I     | latest base CRL                                                                                                 |       |
|                |                                                                                                    |       |
|                |                                                                                                    | -     |
| Ē              | Second Second Second Second Second Second Second Second Second Second Second Second Second Second Second Second |       |

Nel nostro caso, la macchina stessa fa da Cliente e da Fornitore in quanto essa provvederà a richiedere e a rilasciare i certificati..

Al momento dell'installazione della **Certification Authority** il Wizard in automatico installa nella macchina il certificato CA nelle **Trusted Root Certification Authority**, cioè le autorità che rilasciano certificati come si può verificare accedendo allo snapin dei certificati di Windows.

Logicamente il certificato conterrà solo la chiave pubblica. In quanto la chiave privata sarà di proprietà dell'ente certificatore e non verrà distribuita in giro.

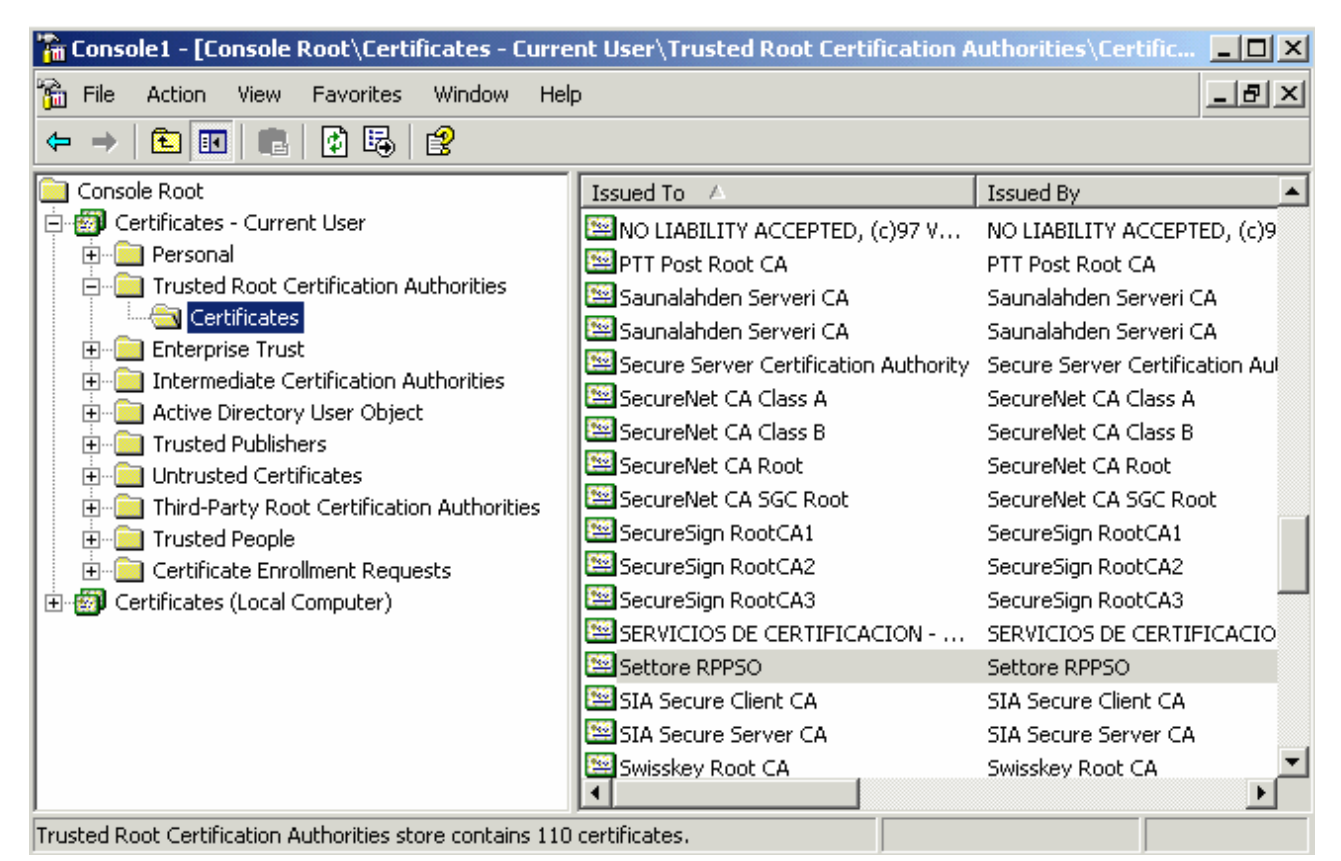

Quindi se apriamo il certificato rilasciato per il nostro Server Web troveremo nel tab

*Certification Path* l'ente certificatore **Settore RPPSO** (Certificato dell'Authority installato dal Wizard) padre del certificato **timrm17v03w41**.

| Certificate                        | ? ×              |
|------------------------------------|------------------|
| General Details Certification Path |                  |
| Certification path                 |                  |
|                                    | View Certificate |
| Certificate status:                |                  |
| This certificate is OK.            |                  |
|                                    | ОК               |

A questo punto installeremo il certificato su IIS nella stessa maschera dalla quale avevamo generato il certificato in precedenza.

Ovviamente occorre selezionare il certificato che abbiamo generato per primo e non il secondo appartenente alla CA privata.

Abilitare la richiesta di SSL con encryption a 128 bit.

Ciò significa che verrà generata dal Web Client (Internet Explorer o Mozilla ecc..) una chiave simmetrica a 128 Bit tramite la quale verranno criptate le informazioni sia in Upload che in Download.

| Secure Communications                                                                                                    |
|----------------------------------------------------------------------------------------------------|
| Require secure channel (SSL)                                                                                                    |
| Require 128-bit encryption                                                                                                    |
| Client certificates                                                                                                    |
| Ignore client certificates                                                                                                    |
| C Accept client certificates                                                                                                    |
| C Require client certificates                                                                                                    |
| Enable client certificate mapping                                                                                                    |
| Client certificates can be mapped to Windows user<br>accounts. This allows access control to resources using<br>client certificates. |
| Enable certificate trust list                                                                                                    |
| Current CTL:                                                                                                    |
| New Edit                                                                                                    |
| OK Cancel Help                                                                                                    |

# Facciamo delle prove

A questo punto accediamo ad una Virtual Directory con abilitato il supporto SSL.

Se tale URL non disporrà del suffisso **Https://** verrà inviato un messaggio di allarme che ci invita a utilizzare il suffisso **Https://** in quanto stiamo accedendo ad un canale protetto come mostra la figura in seguito.

| 🚰 The page must be viewed over a secure channel - Microsoft Internet Explorer                                                                                                    |       |
|----------------------------------------------------------------------------------------------------|-------|
| File Edit View Favorites Tools Help                                                                                                    | 2     |
| 🕞 Back 🔹 📀 - 💌 😰 🏠 🔎 Search   travorites 🔇 Media 🤗 🔗                                                                                                    | • »   |
| Address 🙆 http://r-p-pso-backup 🔽 🄁 Go                                                                                                    | Links |
|                                                                                                    | -     |
| The page must be viewed over a secure channel                                                                                                    |       |
| The page you are trying to access is secured with Secure Sockets Layer (SSL).                                                                                                    |       |
| <ul> <li>Please try the following:</li> <li>Type https:// at the beginning of the address you are attempting to reach<br/>and press ENTER.</li> </ul>                                              |       |
| HTTP Error 403.4 - Forbidden: SSL is required to view this resource.<br>Internet Information Services (IIS)                                                                                        |       |
| Technical Information (for support personnel)                                                                                                    |       |
| <ul> <li>Go to <u>Microsoft Product Support Services</u> and perform a title search for the<br/>words HTTP and 403.</li> </ul>                                                                     |       |
| <ul> <li>Open IIS Help, which is accessible in IIS Manager (inetmgr), and search<br/>for topics titled About Security, Secure Sockets Layer (SSL), and<br/>About Custom Error Messages.</li> </ul> |       |
|                                                                                                    | -     |
| 🕘 Done 📃 📃 📢 Local intranet                                                                                                    | //.   |

se invece invocheremo la pagina con il suffisso **Https://** senza però aver installato il certificato rilasciato dall'Authority nella **Trusted Root Certification Authority** verrà visualizzato questo messaggio

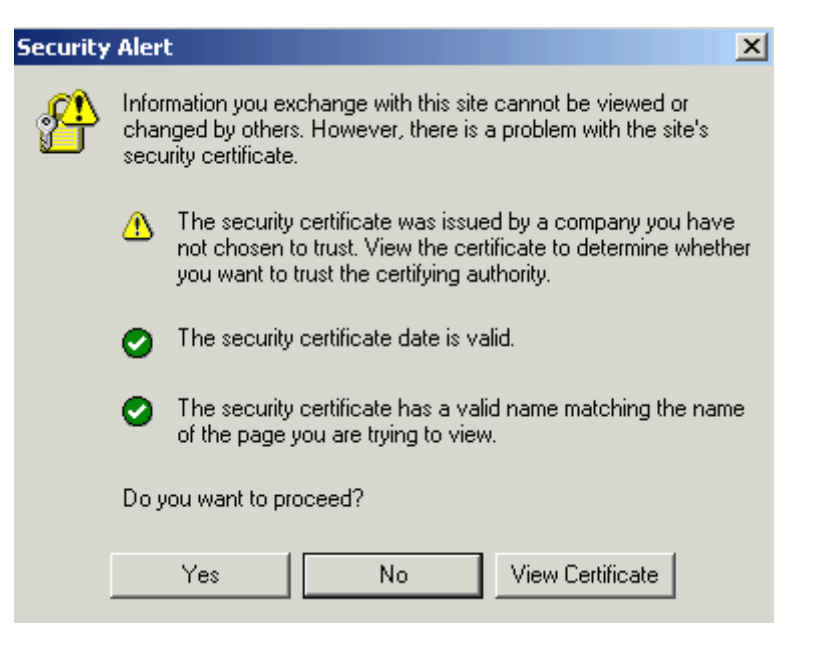

Questo messaggio ci avverte che il certificato è Valido e che il nome del sito al suo interno contenuto è lo stesso del sito in questione, ma che Windows non dispone del certificato dell'Authority che lo ha rilasciato.

Se stiamo accedendo dalla macchina stessa sarà impossibile che venga verificata una situazione del genere in quanto come abbiamo precedentemente visto in fase di installazione dell'Authority verrà automaticamente installato il certificato nelle **Trusted Root Certification Authority**.

Quindi in tutte le macchine che non disporrano del certificato Padre dell'Authority che ha rilasciato il certificato Server verrà visualizzato questo tipo di allarme che potrà essere opportunamente rimosso installando nei client stessi il certificato dell'Authority in questione.

## SSL, modalità di instanziamento di una connessione

In questo documento viene riassunto la modalità di messagi che vengono scambiati da un client ed un server che espone un servizio in un tunnel SSL (Sicure Socket layer).

Occorre sapere che l'instaurazione di una connessione SSL avviene con due specifiche modalità di cifratura.

In primo luogo in modalità asimmetrica e in secondo in modalità simmetrica.

La modalità asimmetrica viene utilizzata solo ed esclusivamente per lo scambio di una chiave detta simmetrica che servirà a cifrare i pacchetti che verranno scambiati tra il server web e il client.

Il perché si utilizza una chiave simmetrica al posto di una asimmetrica ha lo scopo unicamente di alleggerire la decifratura dei messaggi dato che gli algoritmi asimmetrici occupano molti cicli di CPU e quindi sono molto più pesanti da utilizzare.

L'utilizzo del certificato installato sul server serve esclusivamente a far passare la chiave asimmetrica in un tunnel cifrato tra client e server.

### Esempio di dialogo tra un Client e Server tramite SSL.

- 1. Il client richiede il servizio tramite il suffisso https://
- 2. il web server invia al client la chiave pubblica del certificato installato.
- 3. Il client verifica se il certificato inviato dal web server è garantito da una specifica **Authority** (CA Pubblica o CA Privata) e comunica all'utente tramite interfaccia la possibilità di accettare o di non accettare la connessione.
- 4. Il client crea una chiave simmetrica a 128 Bit che servirà per criptare e decriptare i dati
- 5. Il client **cripta la chiave simmetrica con la chiave pubblica** inviata dal web server e la invia al server web stesso.
- 6. Il web server riceve la chiave simmetrica criptata con la chiave pubblica che ha generato precedentemente il client e disponendo della sua specifica **chiave privata** la decripta.

Nota : A questo punto il client e il server hanno a disposizione la **chiave simmetrica a 128 Bit in chiaro** tramite la quale criptare e decriptare i dati.

7. Inizia la connessione in SSL

Il Sequence Diagram in seguito mostra lo scambio di messaggi tra Client e Server.

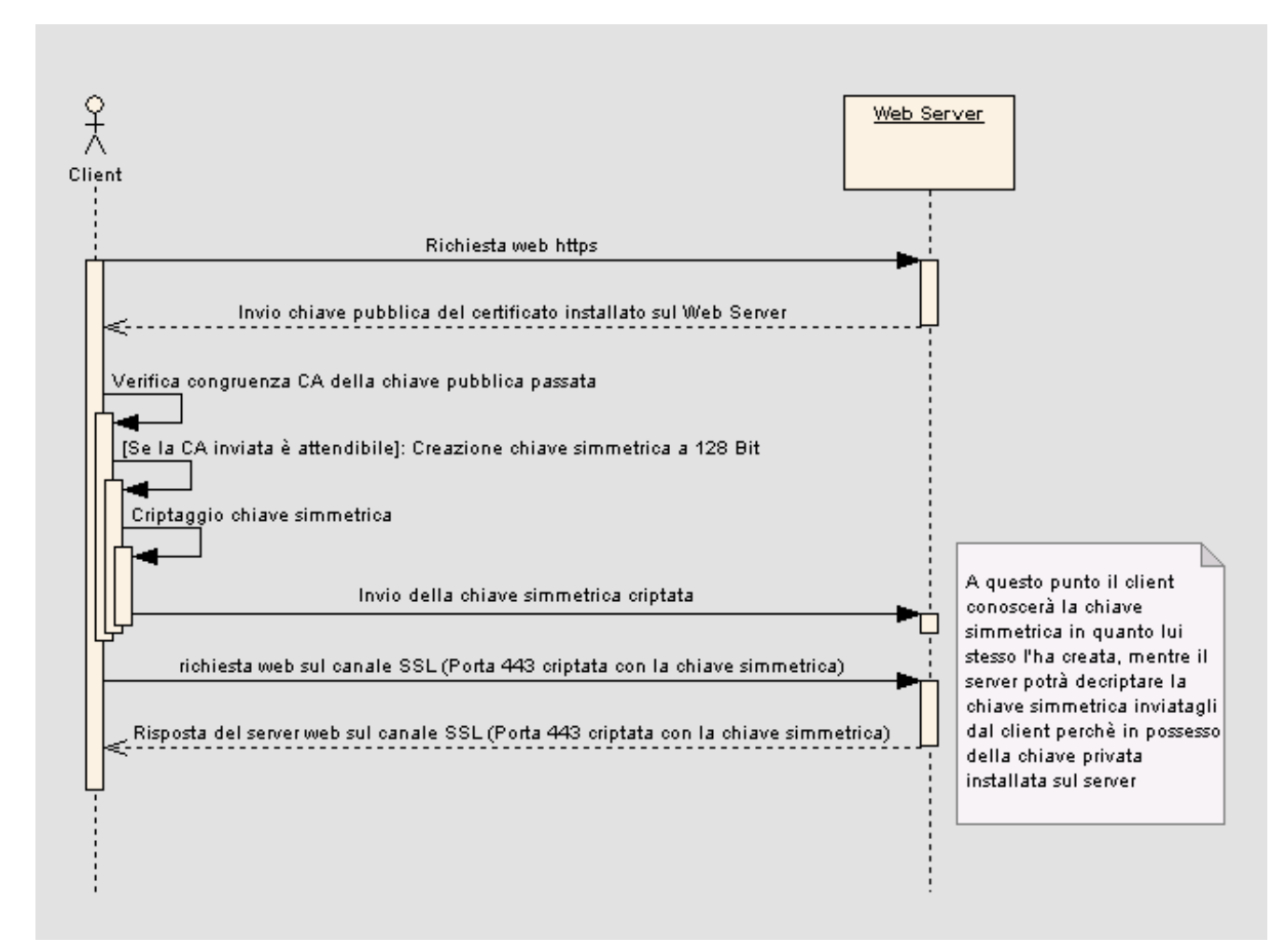

#### Breve analisi del punto 3

Al punto 3 abbiamo visto che il client effettua una verifica del certificato inviato dal server web verificando che l'Authority che l'ha rilasciato sia una Authority presente nella lista delle **Trusted root certification authority**.

Se il certificato è presente nella lista degli enti certificatori la connessione SSL verrà attivata immediatamente senza chiedere un'ulteriore conferma.

Nel caso in cui l'ente certificatore non sia presente verrà mostrata la maschera di allarme visualizzata in seguito.

| 🚡 Console1 - [Console Root\Certificates - Current User\Trusted Root Certification 💶 🗖 🗙                                                                                                    |                                                                                                    |                                                                                                    |  |  |
|----------------------------------------------------------------------------------------------------|----------------------------------------------------------------------------------------------------|----------------------------------------------------------------------------------------------------|--|--|
| 📸 File Action View Favorites Window                                                                                                    | Help                                                                                                    | _ 8 ×                                                                                                    |  |  |
| ← → 🗈 📧 💼 🗗 🛱 😫                                                                                                    |                                                                                                    |                                                                                                    |  |  |
| Console Root Certificates - Current User Certificates - Current User Certificates - Current User Certificates Certificates Certificates Certificates Certificates Certificates Certificates Certificates Certificates Certificates Certificates Certificates Certificates Certificate Enrollment Requests | Issued To A<br>ABA.ECOM Root CA<br>Autoridad Certificadora de la Asoci<br>Autoridad Certificadora del Colegi<br>Baltimore EZ by DST<br>Belgacom E-Trust Primary CA<br>CAW HKT SecureNet CA Class A<br>CAW HKT SecureNet CA Class B<br>CAW HKT SecureNet CA Class B<br>CAW HKT SecureNet CA SGC Root<br>CA 1<br>Certiposte Classe A Personne<br>Certiposte Classe A Personne<br>Certiposte Serveur<br>Certipicade Certificador | Issued By ABA.ECOM<br>ABA.ECOM<br>Autoridad (<br>Baltimore E<br>Belgacom E<br>C&W HKT 5<br>C&W HKT 5<br>C&W HKT 5<br>C&W HKT 5<br>C&W HKT 5<br>CA 1<br>Certiposte<br>Certiposte<br>Certiposte<br>Certisign - |  |  |
|                                                                                                    | Certisign Autoridade Certificadora                                                                                                    | Certisign A 🚽                                                                                                    |  |  |
| Trusted Root Certification Authorities store contains 109 certifica                                                                                                    |                                                                                                    |                                                                                                    |  |  |

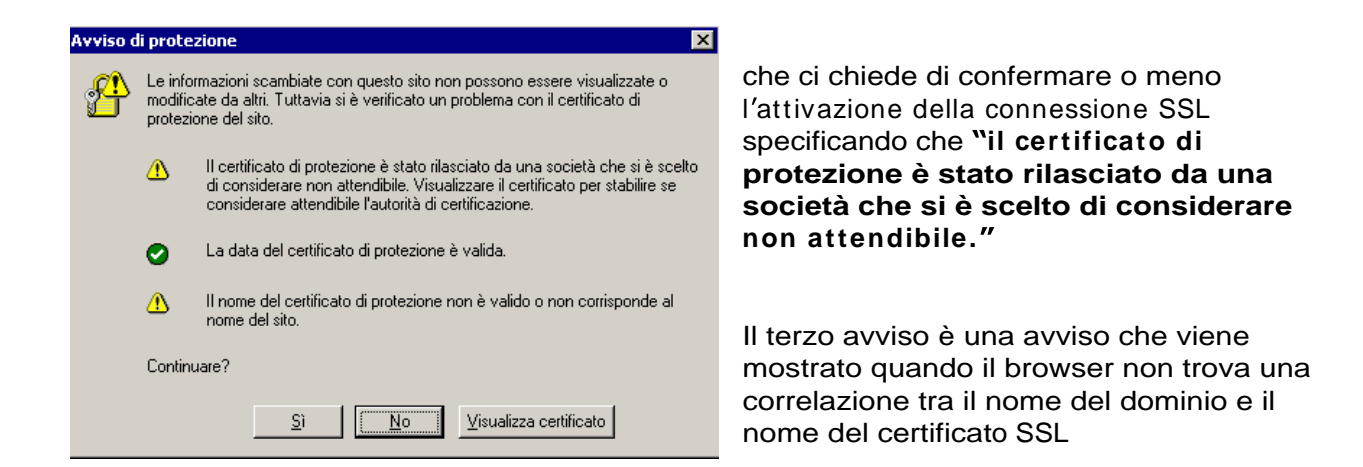

**SSL (secure Socket Layer)** è un protocollo che permette l'invio di pacchetti criptati in connessioni Http per avere maggior sicurezza sul traffico dei dati prodotto.

Il sistema come mostra la figura riportata in seguito utilizza le porte 443 e 80 per avviare una comunicazione protetta.

| N  | Time     | MAC So  | MAC D   | Frame | Protocol | IP Source   | IP Destina  | P | Р     | S | A | Size |
|----|----------|---------|---------|-------|----------|-------------|-------------|---|-------|---|---|------|
| 1  | 13.54.47 | 00:0D:9 | 00:10:B | IP    | TCP->H   | 10.12.18.61 | 10.12.18.63 | 3 | . 443 | 2 | 1 | 365  |
| 2  | 13.54.47 | 00:10:B | 00:0D:9 | IP    | TCP->H   | 10.12.18.63 | 10.12.18.61 | 4 | . 3   | 1 | 2 | 1514 |
| 3  | 13.54.47 | 00:10:B | 00:0D:9 | IP    | TCP->H   | 10.12.18.63 | 10.12.18.61 | 4 | . 3   | 1 | 2 | 1514 |
| 4  | 13.54.47 | 00:0D:9 | 00:10:B | IP    | TCP->H   | 10.12.18.61 | 10.12.18.63 | 3 | . 443 | 2 | 1 | 54   |
| 5  | 13.54.47 | 00:10:B | 00:0D:9 | IP    | TCP->H   | 10.12.18.63 | 10.12.18.61 | 4 | . 3   | 1 | 2 | 876  |
| 6  | 13.54.47 | 00:0D:9 | 00:10:B | IP    | TCP->H   | 10.12.18.61 | 10.12.18.63 | 3 | . 443 | 2 | 1 | 505  |
| 7  | 13.54.47 | 00:10:B | 00:0D:9 | IP    | TCP->H   | 10.12.18.63 | 10.12.18.61 | 4 | . 3   | 1 | 2 | 287  |
| 8  | 13.54.47 | 00:0D:9 | 00:10:B | IP    | TCP->H   | 10.12.18.61 | 10.12.18.63 | 3 | . 443 | 2 | 1 | 54   |
| 9  | 13.54.55 | 00:30:0 | 00:0D:9 | IP    | TCP->N   | 10.12.18.62 | 10.12.18.61 | 1 | . 4   | 2 | 3 | 60   |
| 10 | 13.54.55 | 00:0D:9 | 00:30:0 | IP    | TCP->N   | 10.12.18.61 | 10.12.18.62 | 4 | . 139 | 3 | 2 | 54   |
|    |          |         |         |       |          |             |             |   |       |   |   |      |

Quindi è importante ricordare che nei server web in cui sono disponibili servizi SSL occorre abilitare l'accesso del traffico in entrata veicolato sulla porta **443** ad esempio creando un filtro IPSEC di tipo TCPIP sulla porta 443.